## How to Request a Service

## When to use the Request forms in Sample Submission and Laboratory Services:

The Request forms in this area are for when you have samples in hand and are ready to bring them to the facility. The Services are listed in folders by which facility within the AGTC will be performing the work, the VCC DNA Analysis Facility, the VGN Microarray Facility or the Massively Parallel Sequencing Facility. For information on when to use the Quotes and Project Descriptions, please view the How to Generate a Project Request-Quote Manual.

- 1. Log in to your iLab account.
- 2. Click on the Request Services tab. Below the Sample Submission and Laboratory Services header, click to open the facility that provides the service that you require.

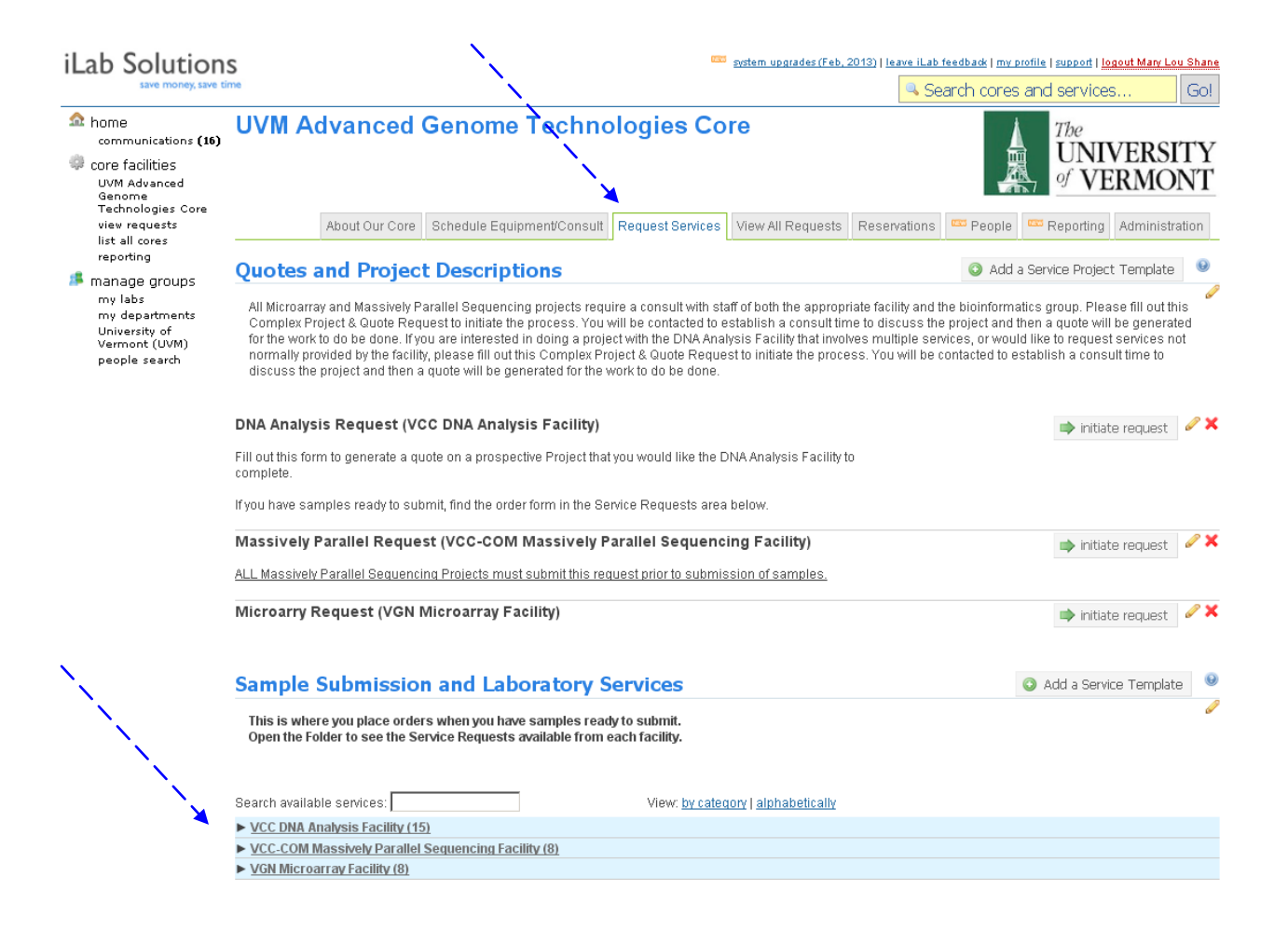

3. You will now see displayed the list of services provided by that facility. Find the service that you are interested in and click on "request service". If you are unsure of which facility offers the service you want or you are unclear about which request is correct, please contact the facility at 656-2557 for assistance.

| Service List                                                                                             |                                                                                |                              |
|----------------------------------------------------------------------------------------------------|--------------------------------------------------------------------------------|------------------------------|
| Initiate the request for the service you are intereste                                                   | d in. Fill out all information, save your request and then submit the request. |                              |
| Search available services:                                                                               | View: by category   alphabetically                                             |                              |
| VCC DNA Analysis Facility (12)                                                                           |                                                                                | <b>`</b>                     |
| human Cell Line Authentication                                                                           |                                                                                | request service              |
| Includes gDNA extraction and Genescan Run.                                                               |                                                                                | \$57.82 (UVM Sitoskiy Rate)  |
| [Fragment Analysis] - Full 96 well Plate (per j                                                          | olate)                                                                         | request service              |
|                                                                                                    |                                                                                | \$62.50 (UVM Sibs kly Rate)  |
| [Fragment Analysis] - Genescan Run (per inj                                                              | ection)                                                                        | request service              |
|                                                                                                    |                                                                                | \$12.87 (UVM Internat)       |
| [Gene Expression] - PCR Arrays                                                                           |                                                                                | request service              |
|                                                                                                    |                                                                                | \$72.20 (UVM Stbs kly Rate)  |
| [Gene Expression] - qPCR-Full Service                                                                    |                                                                                | request service              |
|                                                                                                    |                                                                                | \$1.44 (UVM Stbskly Rate)    |
| [Image Analysis] - BioRad Image Scan                                                                     |                                                                                | request service              |
|                                                                                                    |                                                                                | \$4.20 (UVM Stibs ldy Rate)  |
| [Nucleic Acid Extraction] - gDNA Extraction (                                                            | per sample)                                                                    | request service              |
|                                                                                                    |                                                                                | \$9.43 (UVM Stibs ldy Rate)  |
| [Nucleic Acid Extraction] - RNA-cells (per sa                                                            | mple)                                                                          | request service              |
|                                                                                                    |                                                                                | \$4.95 (UVM Stibs ldy Rate)  |
| [Nucleic Acid Extraction] - RNA-tissue and bl                                                            | ood (per sample)                                                               | request service              |
|                                                                                                    |                                                                                | \$13.27 (UVM Sitbs ldy Rate) |
| [Sequencing] - Bulk Sequence (min. 48 samp                                                               | oles)                                                                          | request service              |
| A minimum of 48 samples is required for Bulk Seque<br>Submissions MUST be in a 96 well plate and the use | noe Requests.<br>r is required to combine the template, primer and water.      | \$2.99 (UVIM Stibs Kiy Rate) |
| [Sequencing] - Cycle Sequence Rxn and Seq                                                                | uence Run                                                                      | request service              |
|                                                                                                    |                                                                                | \$2.62 (UVM Stoskoly Rate)   |
| [Sequencing] - Sequence Run Only                                                                         |                                                                                | request service              |

\$2.24 (UVM Subsidy Rate)

User must complete Cycle Sequencing Reaction and clean the Cycle Sequence products before bringing to the facility.

4. An order form screen will open. Fill out all information. In some cases this will involve downloading an excel sheet, filling out required information and uploading the completed excel file. The Quantity field which is above the red bar on the order form must be changed to reflect the number of samples. <u>Please follow the instructions on the order form about how to calculate the number for the Quantity field.</u> When completed, click "save the completed form".

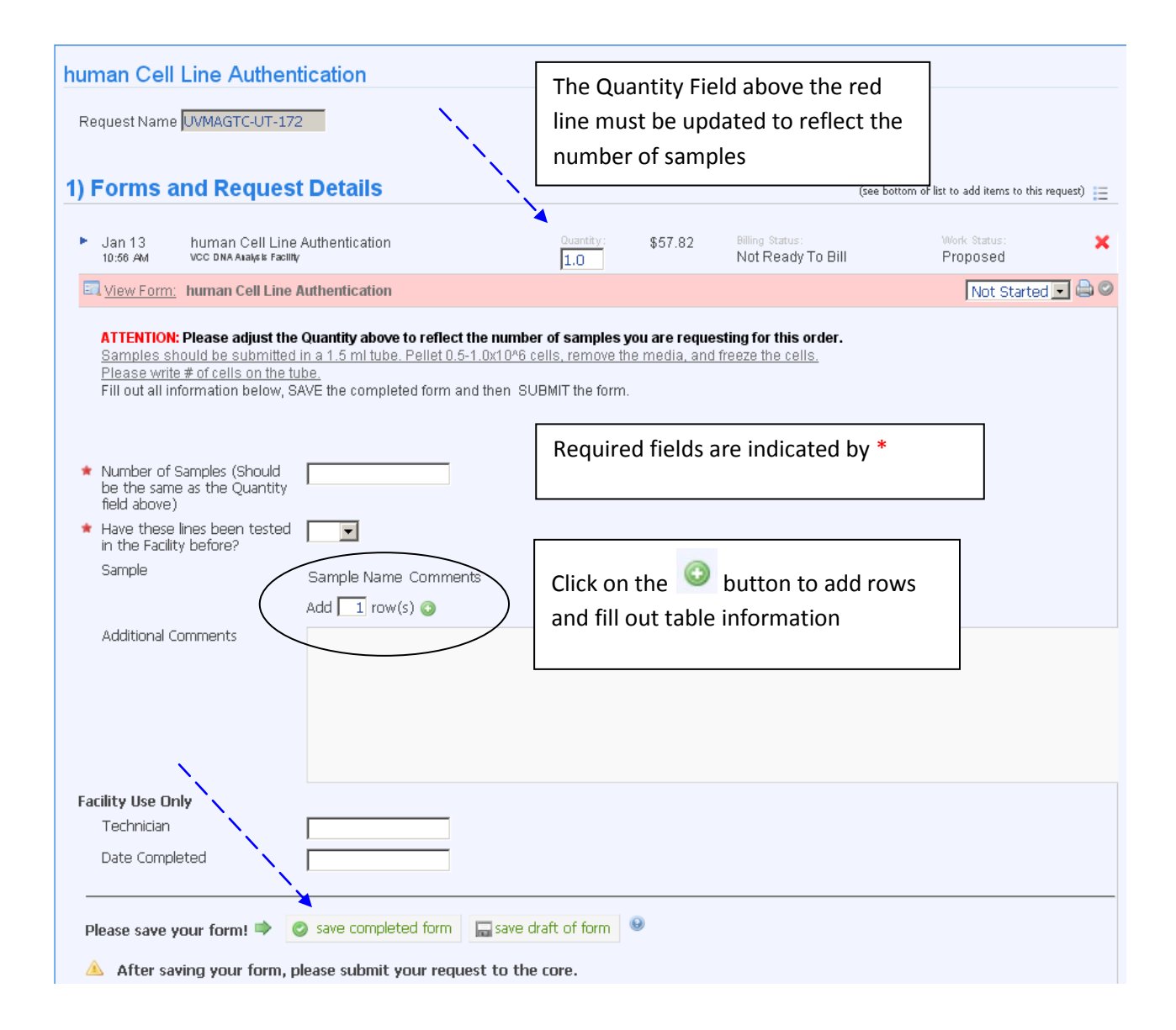

5. If you have more than one chart string available for use, use the pull-down menu to select the correct chart string for this request. Click on "submit request to the core".

| human Cell Line Authentication                                                                              |                                  |                                          |                                     |                 |
|----------------------------------------------------------------------------------------------------|----------------------------------|------------------------------------------|-------------------------------------|-----------------|
| Request Name UVMAGTC-UT-172                                                                                 |                                  |                                          |                                     |                 |
| 1) Forms and Request Details                                                                                |                                  |                                          | (see bottom of list to add items to | this request) 📃 |
| <ul> <li>Jan 13 human Cell Line Authentication<br/>10:56 AM VCC DNA Analysis Facility</li> </ul>            | Quantity:                        | \$289.10 Billing Status:<br>Not Ready Tr | Bill Proposed                       | ×               |
| View Form: human Cell Line Authentication                                                                   |                                  |                                          | Complet                             | ed 💽 🖨 📀        |
| 2) Cost<br>The core will review and update this projected cost. You will<br>Total Projected Cost:<br>299.10 | ill only be billed for completed | work.                                    |                                     |                 |
| 3) Payment Information Please enter the Fund                                                                | <u>`</u>                         |                                          |                                     |                 |
| Fund<br>80242-15-55060-150-130077-291-00000-000000-0000-                                                    | 0603-0680-0000 💌                 |                                          |                                     |                 |
| additional payment notes:                                                                                   |                                  |                                          |                                     |                 |
|                                                                                                    | Submit Request to Core!          | submit request to o                      | no. 🗖 covo draft roquart.           | and connect     |

6. Your request has been submitted to the core. You will be redirected to your "View My Requests " tab. You will see that your new request has been assigned a service id and has the status "Waiting for Core to Agree".

|                  |      |    |                 |                             |                                   |                    |                                              | N                |                        |                |
|------------------|------|----|-----------------|-----------------------------|-----------------------------------|--------------------|----------------------------------------------|------------------|------------------------|----------------|
|                  | (75) | U  | VM A            | dvanced                     | Genome                            | Technol            | ogies Core                                   |                  | The<br>UNIVE<br>of VER | ERSITY<br>MONT |
| <b>`</b>         |      |    |                 |                             |                                   | About Our Core     | Schedule Equipment/Consult                   | Request Services | View My Requests       | Contact Us     |
| $\sum_{i=1}^{n}$ |      |    |                 |                             |                                   | Ň,                 |                                              |                  | Reload Acti            | ve Requests    |
| - N              |      | Fi | nd: active      | requests                    | restrict by                       | keyword 🗖 restrict | by date (default 1 year) 🗖 restr             | rict by lab 😟    |                        | 🔍 find!        |
| `                |      |    |                 | /                           |                                   |                    |                                              | « Previous 1     | 2 3 4 5 6              | 7 8 Next »     |
|                  | × 🗙  |    | date            | for (                       | service id                        |                    | cost 📉 🥹 status                              |                  |                        |                |
|                  |      |    | Jan 13,<br>2013 | Uvm Testuser<br>(Test (UVM) | UVMAGTC-UT-17<br>VCC DNA Analysis | 1<br>Facility -    | \$289.10 Waiting for Cor<br>(\$289.10) Agree | re to            |                        | \$ % 4 🗆       |

7. Clicking on the blue arrow on the left will allow you to open the request so you can see all the details of the request including when the order was placed, the information on the order form and the billing information including the cost of the request.

8. You can split the cost of your request between two chart strings, providing you have been assigned two chart strings. Click on the \$ to the right of the request, then click add split, use the pull down to select the second chart string and assign the percentages to equal 100%. Click on save.

| ×                      | UVIMIJ LADIJI VUU DIVA ANAIYSIS FIAUIIILY - (\$9.74) Degin                                                                                      |            |
|------------------------|----------------------------------------------------------------------------------------------------|------------|
| y                      | charge billing status Fund \$ amount .                                                                                                    | >\$~ ~ ~ ~ |
| '  <b>\$</b><br>D<br>e | [Sequencing] - Cycle Not Ready To 80242-11-51030-100-100001-201-00000-0000-0000-0000                                                            | \$~?₀&⊏    |
|                        | total selected: 0.00                                                                                                    | \$ 70 4 0  |
| d<br>I<br>Fu<br>G      | Amount currently due: \$0.00 Update payment info for selected (*) charges unds (*) 1 100.0 % 80242-11-51030-100-100001-201-00000-00000-0000-000 | \$ % &     |
| 0 ра<br>1)             | ayment notes 🥹                                                                                                    | \$ 16 4 -  |
| r<br>S                 |                                                                                                    | \$ % 4 [   |
| #i<br>\$}<br>D) ▶      | Send Payment Reminder?                                                                                                    | \$ 36 4 [  |

9. If the facility has had to alter the cost of the request, and the cost increases, you will receive an email and you will need to log in and "Approve" the cost. Once the facility has acknowledged receipt of your request, the status will change to "Waiting for core to Begin".

| U   | VM A            | dvanced                     | Genome                           | e Technol                  | ogies Core                                   |                  | The<br>UNIVI<br>of VER | ERSITY<br>MONT |
|-----|-----------------|-----------------------------|----------------------------------|----------------------------|----------------------------------------------|------------------|------------------------|----------------|
|     |                 |                             |                                  | About Our Core             | Schedule Equipment/Consult                   | Request Services | View My Requests       | Contact Us     |
|     |                 |                             |                                  | Ν,                         |                                              |                  | Reload Acti            | ve Requests    |
| Fir | nd: active      | requests                    | 🔽 🗖 restrict by                  | keyword 🗖 restrict         | : by date (default 1 year) 🗖 resti           | rict by lab 😟    |                        | 🔍 find!        |
|     |                 |                             |                                  |                            |                                              | « Previous 1     | 2 3 4 5 6              | 7 8 Next »     |
|     | date            | for                         | service id                       |                            | cost 🌂 😣 status                              |                  |                        |                |
|     | Jan 13,<br>2013 | Uvm Testuser<br>(Test (UVM) | UVMAGTC-UT-17<br>VCC DNA Analysi | ' <b>1</b><br>s Facility - | \$289.10 Waiting for Cor<br>(\$289.10) Begin | re to            |                        | ے 🍣 🕏 🤹        |

10. Once the facility has begun to work on your request, you will see the status change to "Processing". In some cases you will see the name of the staff member that has been assign to process your order.

| U | VM A            | dvanced                     | Genome Techn                                  | ologies Core                              |                  | The<br>UNIVE<br>of VER | ERSITY<br>MONT |
|---|-----------------|-----------------------------|-----------------------------------------------|-------------------------------------------|------------------|------------------------|----------------|
|   |                 |                             | About Our                                     | Core Schedule Equipment/Consult           | Request Services | View My Requests       | Contact Us     |
|   |                 |                             |                                               |                                           | ``               | Reload Act             | ve Requests    |
| F | ind: active     | requests                    | 🗾 🗆 restrict by keyword 🗆 re                  | strict by date (default 1 year) 🗖 restric | ct by lab 🍳      |                        | 🔍 find!        |
|   |                 |                             |                                               |                                           | « Previous 1     | 2 3 4 5 6              | 7 8 Next »     |
|   | date            | for                         | service id                                    | cost 🍾 🕑 status                           | ` <b>`</b>       |                        |                |
|   | Jan 13,<br>2013 | Uvm Testuser<br>(Test (UVM) | UVMAGTC-UT-171<br>VCC DNA Analysis Facility - | \$289.10 Processing<br>(\$289.10)         |                  | Mary Lou Shane         | ٦ 🇞 🍃 📽        |

11. Once the facility has completed the work on your service request, the status will change to "Completed". You will receive an email notification that the work has been completed. For any service that generates digital data, you will find the data has been attached to your service request. Open the blue arrow on the left to expand your service request. You will find your data in the "Attachments & URLs" section. Click on the file to download the data. These requests will remain in iLab for 18 months. Permanent data storage is your responsibility.

| 2013 Testuser VCC<br>(Test (UVM)<br>Lab)                                                                                                    | 1AGTC-UT-171<br>CDNA Analysis Facility -                                                                       | \$289.10 Co<br>(\$289.10)                           | ompleted                                                                                                    | Ma<br>Sh<br>co<br>13                                                         | ry Lou<br>ane<br>mpleted: Jan                                                                       | <i>≨</i> !a <b>&amp;</b> [                                                                                                    |
|----------------------------------------------------------------------------------------------------|----------------------------------------------------------------------------------------------------|-----------------------------------------------------|----------------------------------------------------------------------------------------------------|------------------------------------------------------------------------------|----------------------------------------------------------------------------------------------------|----------------------------------------------------------------------------------------------------|
| Overview                                                                                                    |                                                                                                    |                                                     |                                                                                                    |                                                                              |                                                                                                    |                                                                                                    |
| Service id:                                                                                                    | UVMAGTC-UT-1                                                                                                   | 71                                                  |                                                                                                    |                                                                              |                                                                                                    |                                                                                                    |
| Category:                                                                                                    | VCC DNA Analys                                                                                                 | sis Facility                                        |                                                                                                    |                                                                              |                                                                                                    |                                                                                                    |
| Service name:                                                                                                    | human Cell Line                                                                                                | Authentication                                      |                                                                                                    |                                                                              |                                                                                                    |                                                                                                    |
| Customer email:                                                                                                    | testuser@uvm.t                                                                                                 | test.edu                                            |                                                                                                    |                                                                              |                                                                                                    |                                                                                                    |
| Customer phone:                                                                                                    |                                                                                                    |                                                     |                                                                                                    |                                                                              |                                                                                                    |                                                                                                    |
| Lab Name:                                                                                                    | Test (UVM) Lab                                                                                                 |                                                     |                                                                                                    |                                                                              |                                                                                                    |                                                                                                    |
| Lab PI(s):                                                                                                    | Uvm TestPI: jes                                                                                                | sica.lewis@ilabs                                    | olutions.com Phor                                                                                                    | ne:                                                                          |                                                                                                    |                                                                                                    |
| Other Contacts:                                                                                                    | U∨m TestPI: jes<br>Jessica Lewis: je                                                                           | sica.lewis@ilabs<br>ssica.lewis@ilab                | olutions.com Phor<br>solutions.com Pho                                                                                  | ne:<br>one: 617.297.2805                                                     | 5                                                                                                   |                                                                                                    |
| Customer institute:                                                                                                    | University of Ver                                                                                              | rmont (UVM)                                         |                                                                                                    |                                                                              |                                                                                                    |                                                                                                    |
| URL:                                                                                                    | https://my.ilabs<br>core?tab=reque                                                                             | olutions.com/s<br>sts&sid=53160                     | c/3129/uvm-adva<br>)                                                                                                    | nced-genome-tecl                                                             | nnologies-                                                                                          |                                                                                                    |
| Projected cost:                                                                                                    | \$289.10                                                                                                    |                                                     |                                                                                                    |                                                                              |                                                                                                    |                                                                                                    |
| Quote expires on:                                                                                                    |                                                                                                    |                                                     |                                                                                                    |                                                                              |                                                                                                    |                                                                                                    |
| Devenue to formation                                                                                                    |                                                                                                    |                                                     |                                                                                                    |                                                                              | update pay                                                                                          | ment information                                                                                                    |
| Payment Information                                                                                                    |                                                                                                    |                                                     |                                                                                                    |                                                                              |                                                                                                    |                                                                                                    |
| Actual cost:                                                                                                    | \$289.10                                                                                                    |                                                     |                                                                                                    |                                                                              |                                                                                                    |                                                                                                    |
| Actual cost:<br>Customer agreed to cost:                                                                                                    | \$289.10<br>\$289.10                                                                                           |                                                     |                                                                                                    |                                                                              |                                                                                                    |                                                                                                    |
| Actual cost:<br>Customer agreed to cost:<br>Fund                                                                                                    | \$289.10<br>\$289.10<br>80242-15-5506<br>80242-15-5506                                                         | 0-150-130077                                        | -291-00000-0000                                                                                                    | 00-0000-0603-03                                                              | 36-0000                                                                                             |                                                                                                    |
| Actual cost:<br>Customer agreed to cost:<br>Fund<br>Default Fund:<br>Forms and Request Details                                                                                                    | \$289.10<br>\$289.10<br>80242-15-5506<br>80242-15-5506                                                         | 0-150-130077<br>0-150-130077                        | -291-00000-0000<br>-291-00000-0000                                                                                      | 00-0000-0603-03<br>00-0000-0603-03                                           | 136-0000<br>136-0000                                                                                | E                                                                                                    |
| Actual cost:<br>Customer agreed to cost:<br>Fund<br>Default Fund:<br>Forms and Request Details                                                                                                    | \$289.10<br>\$289.10<br>80242-15-5506<br>80242-15-5506                                                         | 0-150-130077<br>0-150-130077                        | -291-00000-0000<br>-291-00000-0000                                                                                      | 00-0000-0603-03<br>00-0000-0603-03                                           | 136-0000<br>136-0000                                                                                | E                                                                                                    |
| Actual cost:<br>Customer agreed to cost:<br>Fund<br>Default Fund:<br>Forms and Request Details<br>> Jan 13 human Cell Lin<br>10:15 AM VCC DNA Analysis                                                                                              | \$289.10<br>\$289.10<br>80242-15-5506<br>80242-15-5506<br>re Authentication                                    | 0-150-130077<br>0-150-130077                        | -291-00000-0000<br>-291-00000-0000<br>#v: \$289.10<br>(\$57.82)                                                         | 00-000-0603-03<br>00-0000-0603-03<br>Billing Status:<br>Ready To Bill        | 136-0000<br>136-0000<br>Work Stat<br>Comple                                                         | i≣<br>tus:<br>eted                                                                                                    |
| Actual cost:<br>Customer agreed to cost:<br>Fund<br>Default Fund:<br>Forms and Request Details<br>Jan 13 human Cell Lir<br>VCC DNA Analysis<br>VCC DNA Analysis<br>VCC DNA Analysis<br>VCC DNA Analysis<br>VCC DNA Analysis<br>Mew Form: human Cell | \$289.10<br>\$289.10<br>80242-15-5506<br>80242-15-5506<br>re Authentication<br>Faoility<br>Line Authentication | 0-150-130077<br>0-150-130077<br>Guar                | -291-00000-0000<br>-291-00000-0000<br>ity: \$289.10<br>(\$57.82)                                                        | 00-0000-0603-03<br>00-0000-0603-03<br>Billing Status:<br>Ready To Bill       | 136-0000<br>136-0000<br>Work Stat<br>Completed                                                      |                                                                                                    |
| Actual cost:<br>Customer agreed to cost:<br>Fund<br>Default Fund:<br>Forms and Request Details<br>Jan 13 human Cell Lin<br>10:15 AM VCC DNA Analysis<br>VCC DNA Analysis<br>VCC DNA Analysis<br>VCC DNA Analysis                                    | \$289.10<br>\$289.10<br>80242-15-5506<br>80242-15-5506<br>ne Authentication<br>Facility<br>Line Authentication | 0-150-130077<br>0-150-130077                        | -291-00000-0000<br>-291-00000-0000<br>#y: \$289.10<br>(\$57.82)                                                         | 00-0000-0603-03<br>000-0000-0603-03<br>Billing Status:<br>Ready To Bill      | 136-0000<br>136-0000<br>Work Stat<br>Completed                                                      | ile<br>ted                                                                                                    |
| Actual cost:<br>Customer agreed to cost:<br>Fund<br>Default Fund:<br>Forms and Request Details<br>Jan 13 human Cell Lir<br>VCC DNA Analysis<br>VIEW Form: human Cell<br>Comments                                                                    | \$289.10<br>\$289.10<br>80242-15-5506<br>80242-15-5506<br>re Authentication<br>f addity                        | 0-150-130077<br>0-150-130077<br>5.0<br>add comment  | -291-00000-0000<br>-291-00000-0000<br>#y: \$289.10<br>(\$57.82)                                                         | 00-0000-0603-03<br>00-0000-0603-03<br>Billing Status:<br>Ready To Bill       | 136-0000<br>136-0000<br>Work Sta<br>Completed<br>add a                                              | tus:<br>eted<br>The control of the control of the control |
| Actual cost:<br>Actual cost:<br>Customer agreed to cost:<br>Fund<br>Default Fund:<br>Forms and Request Details<br>Jan 13 human Cell Lir<br>VCC DNA Analysis<br>VCC DNA Analysis<br>Mew Form: human Cell<br>Comments                                 | \$289.10<br>\$289.10<br>80242-15-5506<br>80242-15-5506<br>re Authentication<br>Faoility<br>Line Authentication | 0-150-130077<br>0-150-130077<br>5.0<br>sidd comment | -291-00000-0000<br>-291-00000-0000<br>ity: \$289,10<br>(\$57.82)<br>ttachments & URI<br>UMMAGTC-<br>UT-171 hCell Line A | 00-0000-0603-03<br>00-0000-0603-03<br>Billing Status:<br>Ready To Bill<br>Ls | 136-0000<br>136-0000<br>Work: Stat<br>Completed<br>Completed<br>add a<br>Mary Lou 20<br>Shane 20    | itte:<br>tted<br>I an 13<br>0:41                                                                                                    |
| Actual cost:<br>Actual cost:<br>Fund<br>Default Fund:<br>Forms and Request Details<br>Jan 13 human Cell Lin<br>10:15 AM VCC DNA Analysis<br>VCC DNA Analysis<br>VCC DNA Analysis<br>Comments<br>Service Request History                             | \$289.10<br>\$289.10<br>80242-15-5506<br>80242-15-5506<br>re Authentication<br>Faolity<br>Line Authentication  | 0-150-130077<br>0-150-130077<br>5.0<br>add comment  | -291-00000-0000<br>-291-00000-0000<br>fty: \$289.10<br>(\$57.82)<br>ttachments & URI<br>UMAGTC-<br>UT-171 hCell Line /  | 00-0000-0603-03<br>00-0000-0603-03<br>Billing Status:<br>Ready To Bill<br>Ls | 136-0000<br>136-0000<br>Work Stat<br>Completed<br>Completed<br>Completed<br>Mary Lou 20<br>Shane @1 | ited<br>ttachment add url<br>13 Jan 13<br>0;41                                                                                                    |

This manual should serve as a guide. Occasionally, iLab makes changes to the site so the screen shots might not be exactly the same as what you see in your account! However, the basic content will not change to you should be able to find what you need. As always, the AGTC staff members are available to help you, just stop by!